## HOW TO BOOK JUNGLE SAFARI OR WILD LIFE TOUR

## AT RAJAJI NATIONAL PARK

1. Open website <u>www.rajaji-nationalpark.co.in</u>

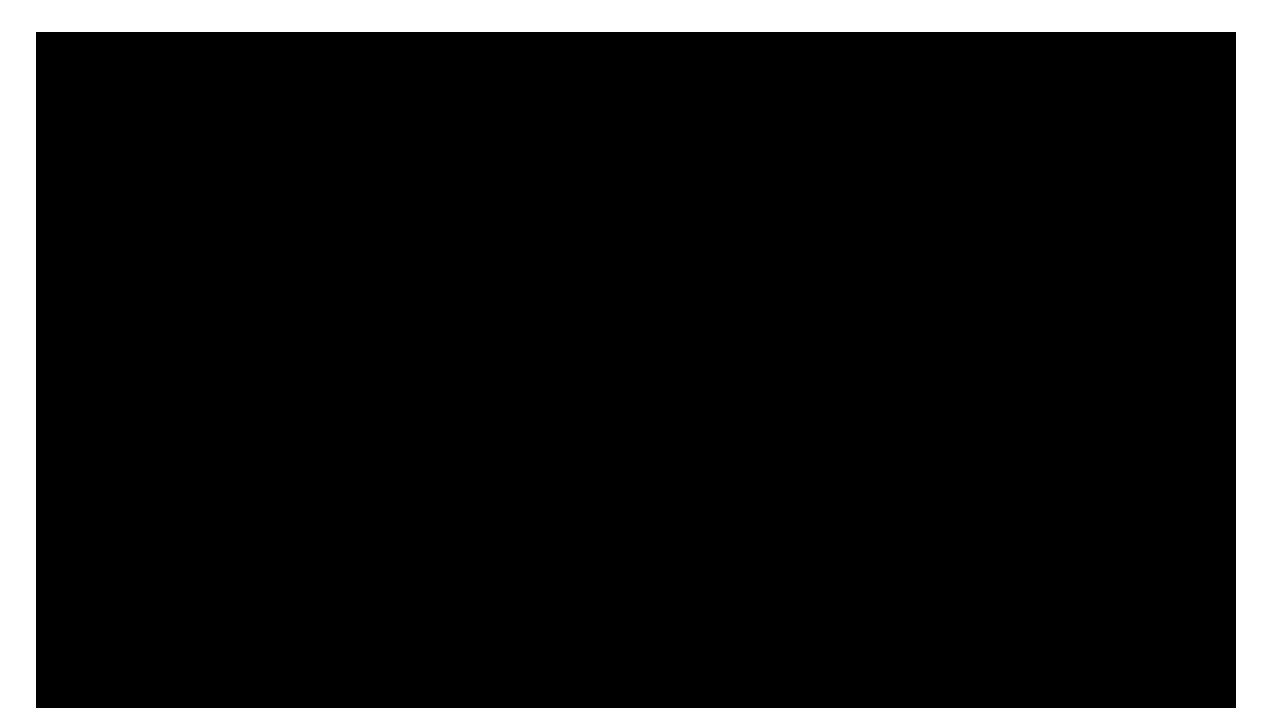

Booking of Jungle Safari, Rajaji National Park. Www.rajaji-nationalpark.co.in

2. At top Menu Panel there are link Home | About Us |

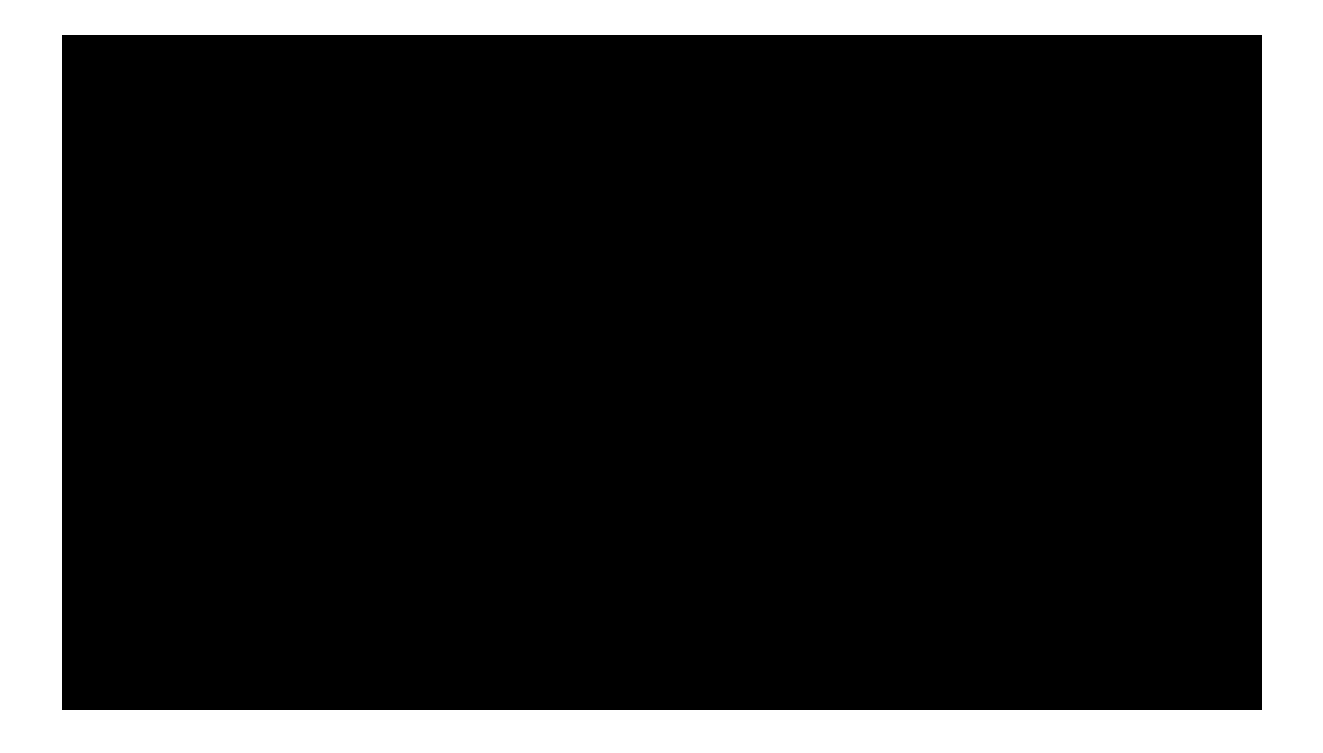

1. "ow %lick on link at the ri'ht si)e/accor)in' to our "ationalit an) number o\* persons in our 'roup.

2. A \*orm 3! ajaji " ational Park , a\*ari bookin' will open.

4. "ow \*ill our ) etails like -ourism . one/ 5our name/ 0mail a)) ress/ "ationalit / 67 number/ timin' s etc. an) complete it. 8inall %lick on :.

11. Once )one/ in ne=t 12-2& hours ou will recei>e con\*irmation email with in>oice an) rest o\* )etails like )ri>e number an) how to reach.

<u>#</u> Please ) on?t book jun' le sa\*ari \*or same ) a . @in) I choose ) a / a ) a a\*ter or sa  $^{r)}$  ) a \*rom present ) a .  $^{t}$  ou booke) \*or same ) a or \*or ne=t ) a / the +un' le , a\*ari a) >iser will shi\*t \*or  $^{r)}$  ) a or up) ate re' ar) in' the present situation.